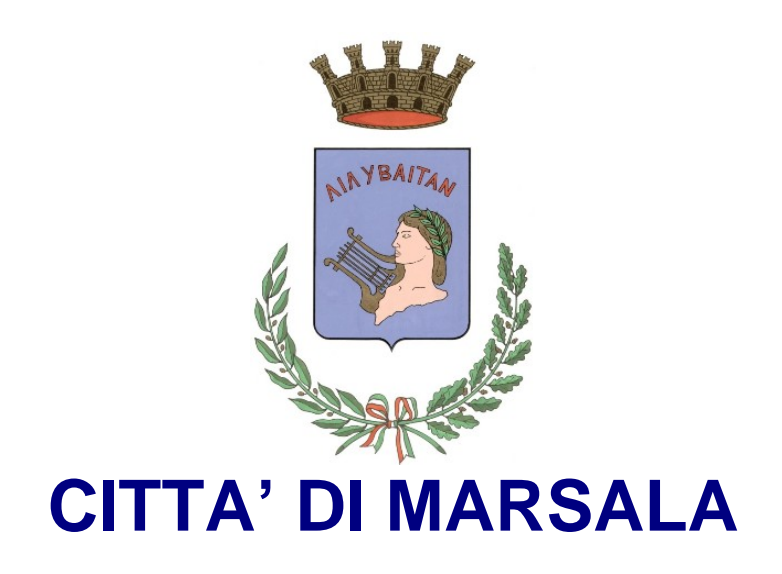

# AREA INFORMATICA DIREZIONE

Sistemi e Processi

# **Information & Communication Technology**

# Manuale operativo Certificazione anagrafica online

RESPONSABILE DEL PROGETTO Sergio Cacioppo Funzionario Direttivo Responsabile dei Servizi Informatici Information e Communication Technology

# INDICE

| 1. PREMESSA                                               | 3  |
|-----------------------------------------------------------|----|
| 2. DESCRIZIONE DELLE PROCEDURE DI ATTIVAZIONE DELL'UTENZA | 4  |
| 2.1. FOTO 1                                               | 4  |
| 2.2. FOTO 2                                               | 5  |
| 2.3. FOTO 3                                               | 6  |
| 2.4. FOTO 4                                               | 7  |
| 2.5. FOTO 5                                               | 8  |
| 2.6. FOTO 6                                               | 9  |
| 2.7. FOTO 7                                               | 10 |
| 2.8. FOTO 8                                               | 11 |
| 2.9. FOTO 9                                               | 12 |
| 2.10 FOTO10                                               | 13 |
| 2.11 FOTO11                                               | 14 |

## Manuale operativo Certificazione Anagrafica online

#### PREMESSA

Da tempo era stata riservata da parte dell'Assessorato ai Servizi Demografici di questo Ente una particolare attenzione all'innovazione tecnologica, che mira ad offrire servizi al cittadino sempre più evoluti al fine di facilitare i rapporti tra la Pubblica Amministrazione ed i cittadini richiedenti.

#### Il progetto ha comportato due fasi diverse:

- La prima è consistita in una analisi delle strutture informatiche in quanto avrebbero dovuto supportare un software specialistico con dei requisiti precisi, al fine di renderla facilmente raggiungibile dall'esterno (via Web).
  - Una particolare attenzione è stata posta nell'analisi dei requisiti di sicurezza e di privacy (studio delle policies ed applicazioni su Firewall CISCO e su Proxy ISA)
- La seconda è servita per stabilire le modalità di connessione al database anagrafico (non originale, che rimane blindato all'interno dei Server in cluster installati all'interno del Data Center nella struttura CED).
- La realizzazione del progetto, è stata particolarmente laboriosa, visto che si è scelto di realizzarla perseguendo le finalità della sicurezza ed implementando la certificazione anagrafica con firma digitale forte, rilasciata da un Ente certificatore autorizzato dal Governo.

Una fattiva collaborazione è giunta anche dal CNIPA (<u>Centro Nazionale per Informatica</u> <u>nella Pubblica Amministrazione</u>) è precisamente dall' Ing. Giovanni Manca (Responsabile Ufficio Standard e tecnologie d'identificazione). (\*)

#### DESCRIZIONE DELLE PROCEDURE DI ATTIVAZIONE DELL'UTENZA

- 1° fase:
  - L'utente raggiunge attraverso il proprio personal computer, ed un collegamento RTG, ISDN o ADSL il sito istituzionale del Comune di Marsala e clicca su:(Consultazione Banche Dati (Area Riservata)

## FOTO1

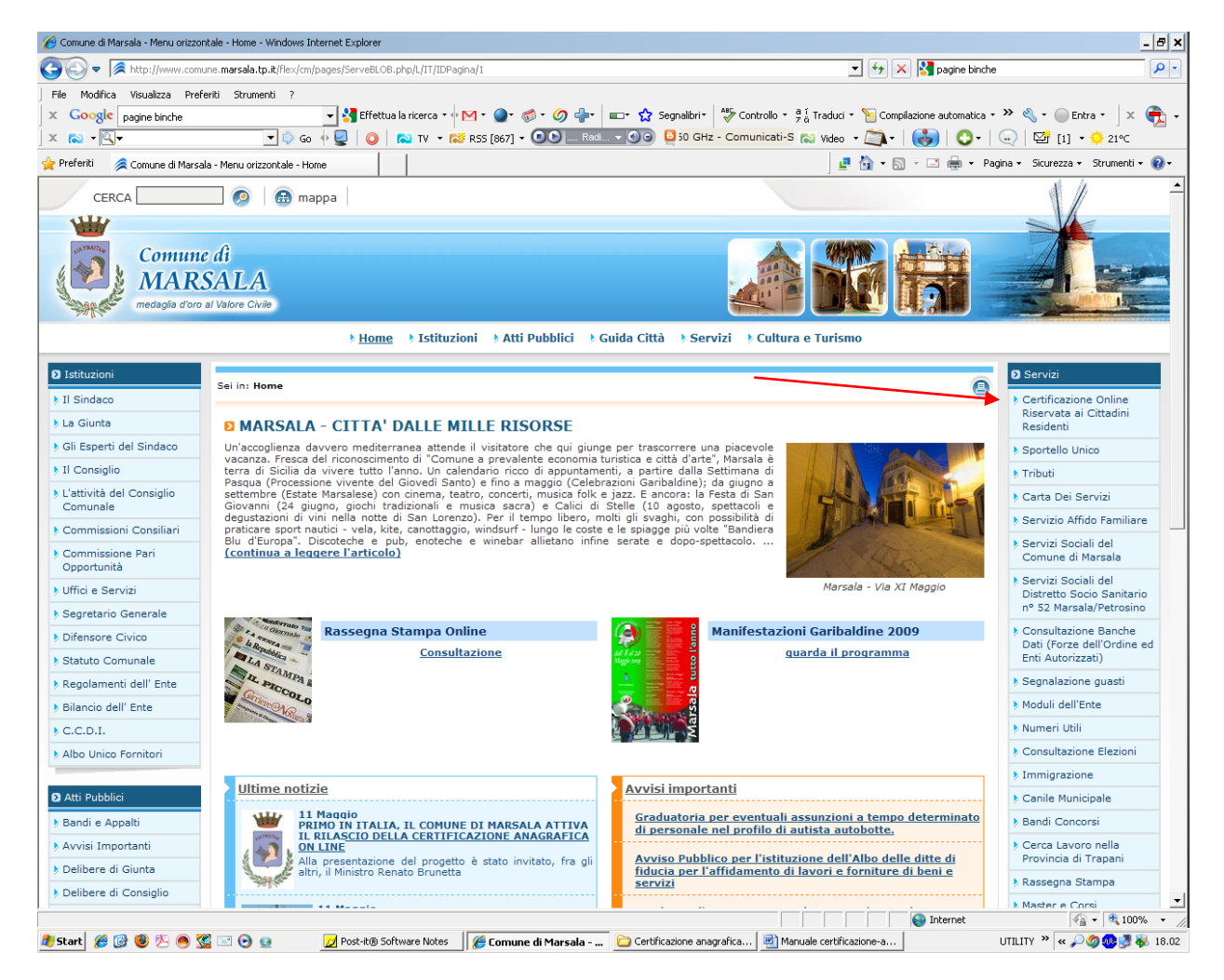

#### (\*) "Giovanni Manca"

"Laureato in ingegneria elettronica, si è occupato dal 1985 delle tematiche connesse alla sicurezza ICT ed all'offerta di servizi telematici. Dal 1999 è nella pubblica amministrazione. Dal maggio 2001 è dirigente e attualmente responsabile dell'Ufficio progettuale sicurezza del Centro Nazionale per l'informatica nella pubblica amministrazione. In tale contesto è impegnato, anche a livello internazionale, nel settore delle tecnologie per l'identificazione tra cui la Carta d'Identità Elettronica, la Carta Nazionale dei Servizi e la firma digitale." Si aprirà quindi la pagina appresso segnata:

FOTO2

| I obniranin mirrin                                                                                |                                                                                                    |   |
|---------------------------------------------------------------------------------------------------|----------------------------------------------------------------------------------------------------|---|
| * Tributi                                                                                         | ALLA CRibbi dil Piarenia                                                                                                    |   |
| Carta Dei Servizi                                                                                 | Servid Wills di Anagratie e Stato Civilie                                                                                                    |   |
| Servizio Affido Familiare                                                                         | a realized                                                                                                    |   |
| <ul> <li>Servizi Sociali del<br/>Comune di Marsala</li> </ul>                                     | A Riservata al Cittadini Residenti                                                                                                    |   |
| <ul> <li>Servizi Sociali del<br/>Distretto Socio Sanitario<br/>nº 52 Marsala/Petrosino</li> </ul> | CERTIFICAZIONE ONLINE                                                                                                    |   |
| Consultazione Banche     Dati (Forze dell'Ordine ed     Enti Autorizzati)                         | SERVIZIO DI CERTIFICAZIONE ONLINE                                                                                                    |   |
| > Canadationa masti                                                                               | Rilascio di certificati d'Anagrafe e di Stato Civile in modalità "ONLINE" con firma e timbro digitale.                                                                                                    |   |
| <ul> <li>Meduli dell'Nete</li> </ul>                                                              | 0 I certificati sono richiesti del cittadino residente ed ottenuti direttamente sul proprio personal computer.                                                                                                    |   |
| s Plocal del Chie                                                                                 | o Tuthi i documenti estrati degi archivi anagraho e di stato civile del Comune di Marsiati anno FRMATI DIGITALMENTE. o Possono essere stamosti a casa defis stessio ittadino indicatera, in successi caso automaticamente sui conflicato versà annosti un timbro distale, si instrati direttamente via                                                                                                    |   |
| • Numen Ubi                                                                                       | email all'Ente che lo ha richiesto, con la firma digitale del Comune di Marsala, che lo ha emesso.                                                                                                    |   |
| Consultazione Elezióni                                                                            | Q II renore digitate e necessario per garantire ai documenti elettronici stampati i vaton di integrità, non modificabista e non ripudio, previsti già nella firma digitale.                                                                                                    |   |
| Immigrazione                                                                                      | Per i cittadini residenti nel Comune di Marsala.                                                                                                    |   |
| Canile Municipale                                                                                 |                                                                                                    |   |
| Bandi Concorsi                                                                                    | Il servizio, è fruibile dalla cittadinenza, a consente ai ottadini, collegendosi via Internet con il Server del C.E.D., di ottenere in tempo reale, la cartificazione richiesta valide a tutti gli<br>effetti di legge                                                                                                    |   |
| Cerca Lavoro nella                                                                                | Il rilascio della certificazione, evita agli utenti, possibili code agli sportelli e la possibilità di ottenerte tutti i certificati richesti al proprio domiolio.                                                                                                    | - |
| Provincia di Trapari                                                                              | Elenco dei certificati disponibili                                                                                                    |   |
| Kassegna Stampa                                                                                   | State Civile                                                                                                    |   |
| Master e Corsi                                                                                    |                                                                                                    |   |
| T AVER (ACVIRTI                                                                                   | Certificato Cumulativa CSR (Cittadmanza - Stato Orvie - Residenza)<br>Certificato Cumulativa RF (Residenza - Ottadianaza)<br>Certificato Cumulativa RF (Residenza - Stato di Farriglia)<br>Certificato di Estato di Farriglia<br>Certificato di Estato di Farriglia<br>Certificato di Stato Vedovile<br>Certificato di Stato Vedovile |   |
|                                                                                                   | Scarica la versione aggiornata per leggere i certificati in formato PDE                                                                                                    |   |
|                                                                                                   | Scarica il software per la verifica del timbro digitale (090 KB)                                                                                                    |   |

L'utente dovrà quindi cliccare su Certificazione Online (freccia rossa). Si aprirà automaticamente la pagina:

## FOTO3

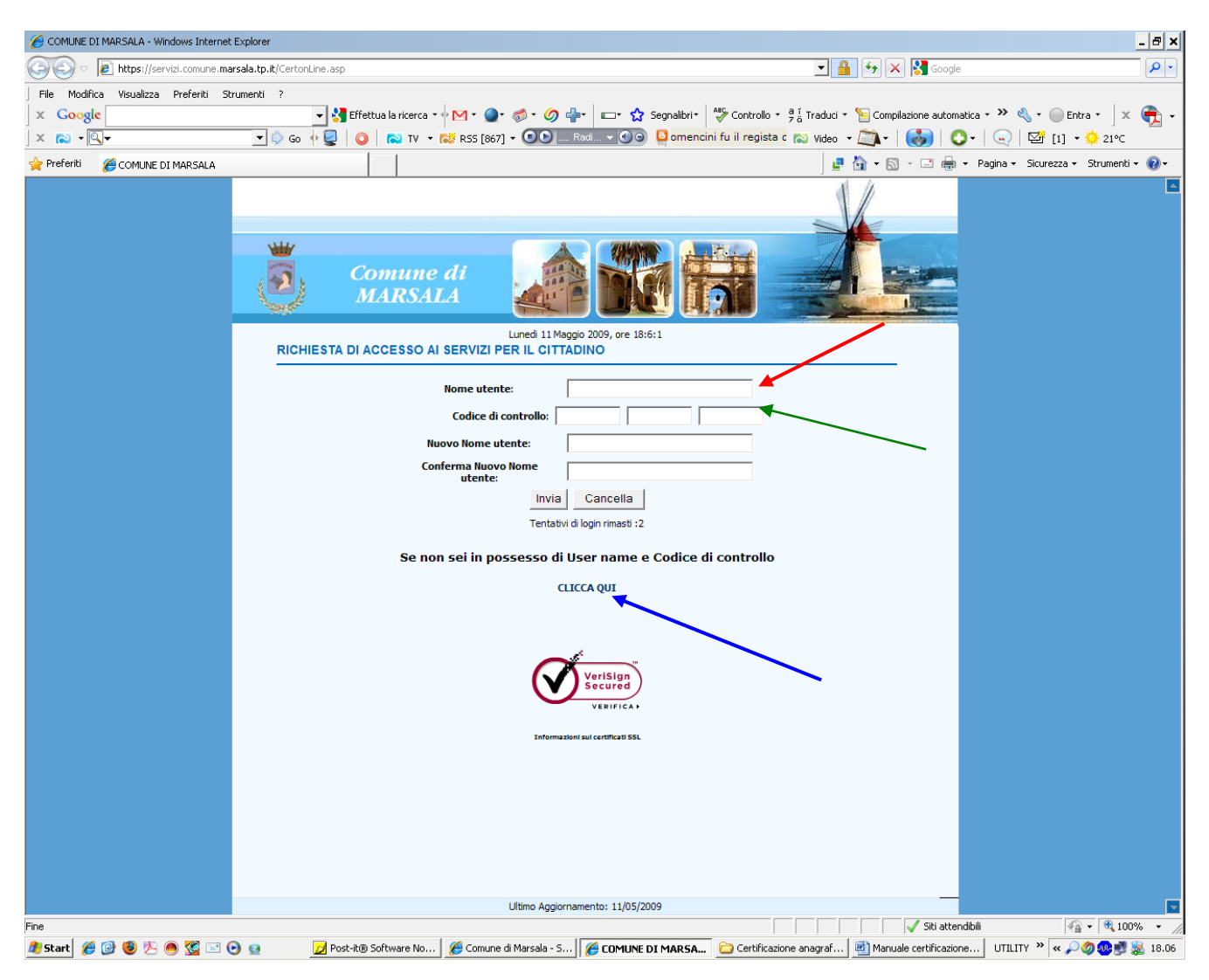

1° possibilità:

• L'utente si "logga" cioè inserisce i propri dati "username" e "codice di controllo" nei campi segnati dalle frecce Rossa e Verde

2° possibilità:

• Se l'utente è al suo primo accesso dovrà cliccare su: clicca qui (freccia blu).

Si apre quindi una ulteriore pagina "Form di registrazione" (vedi immagine in basso), dove l'utente inserisce tutti i dati obbligatori.

#### FOTO4

| COMUNE DI MARSALA - Microsoft In           | nternet Explorer                                         |                          |                            |               |                |                        |                |             |                       | PX       |  |  |
|--------------------------------------------|----------------------------------------------------------|--------------------------|----------------------------|---------------|----------------|------------------------|----------------|-------------|-----------------------|----------|--|--|
| File Modifica Visualizza Preferiti Stru    | menti ?                                                  |                          |                            |               |                |                        |                |             |                       | <b>.</b> |  |  |
| 🌀 Indietro 🝷 🕥 🕤 🔀 💕                       | 🔇 Indetro 🔹 🔊 - 😠 😰 🏠 🔎 Cerca 🤺 Prefenti 🚱 🔗 + 🌺 💿 + 🛄 🎇 |                          |                            |               |                |                        |                |             |                       |          |  |  |
| Indirizzo 💩 http://www2.comunemarsala.it/F | orm_Online.asp                                           |                          |                            |               |                |                        |                | 💌 🔁 Va      | i Collega             | amenti » |  |  |
| Google C-                                  | 🔽 Go 🕂 🍏 💋                                               | Sookmarks 🕈 🎦            | eRank 👻 🔯 7 blocked        | 🎸 Check 👻     | 🗞 AutoLink 👻 🎦 | AutoFill 📑 Send to 🗸 🖉 | 9              | 0:          | Settings <del>v</del> | 🔁 •      |  |  |
|                                            |                                                          | omune di<br>IARSALA      |                            |               |                |                        |                |             |                       |          |  |  |
| F                                          | RICHIESTA PASSWOR                                        | G                        | iovedi 15 Febbraio 2007, ( | ore 8:29:47   |                |                        |                |             |                       |          |  |  |
|                                            | *Cognome<br>*Data di                                     |                          | *Nome                      |               | ]              |                        |                |             |                       |          |  |  |
|                                            | nascita<br>*Città di                                     | ggmmaaaa                 | a nascita                  |               | 365.10         |                        |                |             |                       |          |  |  |
|                                            | residenza<br>*Provincia                                  |                          | *Nazione                   |               | ]              |                        |                |             |                       |          |  |  |
|                                            | *Codice                                                  |                          | *e-mail                    |               | ]              |                        |                |             |                       |          |  |  |
|                                            | *telefono                                                |                          | Cellulare                  |               |                |                        |                |             |                       |          |  |  |
|                                            | *Carta<br>D'identità                                     |                          | *Rilasciata<br>il          | ggmmaaaa      |                |                        |                |             |                       |          |  |  |
|                                            | 1                                                        | i campi contrassegnati c | Spedisci +                 | sono obbligat | ori *          |                        |                |             |                       |          |  |  |
|                                            |                                                          |                          | Ultimo Aggiornamento: 1    | 5/02/2007     |                |                        |                |             |                       |          |  |  |
|                                            |                                                          |                          |                            |               |                |                        |                |             |                       | E        |  |  |
| Operazione completata                      |                                                          |                          |                            |               |                |                        |                | 🔮 Internet  |                       |          |  |  |
| 🤳 start 🛛 😂 🕲 🔌 🔛 🕯                        | elazione su certificaz                                   | Comune di Marsala        | COMUNE DI MARSAL.          |               |                | IT STRUMENTI **        | Type to search | C · (150 52 | <u>8</u> / 10   1     | 8.56     |  |  |

Compilato il Form di registrazione si clicca su "Spedisci", i dati saranno ricevuti dalla struttura informatica del Comune di Marsala, che si attiva per il controllo e la veridicità delle informazioni immesse.

Contatta l'utente ed applica l'iter della trasmissione della "USER e PASSWORD".

Iter trasmissione User e Password:

La User è rappresentato dal codice fiscale del cittadino richiedente e potrà essere modificata ogni qualvolta lui lo desidera.

La Password, composta da 15 caratteri alfanumerici, viene inoltrata direttamente alla e-mail del cittadino che ha effettuato la richiesta.

a) L'invio della user e della password, comunque, resta subordinato al fatto che il cittadino dovrà recarsi presso la struttura informatica, che avrà la cura di accertare l'identità del richiedente.

2° fase: L'utente è in possesso di "USER e PASSWORD" Le inserisce come descritto sopra (vedi foto 3) E clicca su "Invia"

Attenzione: l'utente ha solo 2 possibilità per inserire user e codice di controllo validi, ogni ulteriore tentativo sarà considerato un attacco al Server, per cui l'utente verrà automaticamente disabilitato.

Potrà però chiamare la struttura informatica comunale per una nuova abilitazione.

Utente loggato, cioè riconosciuto dal sistema informatico comunale:

Viene presentata la pagina sottostante

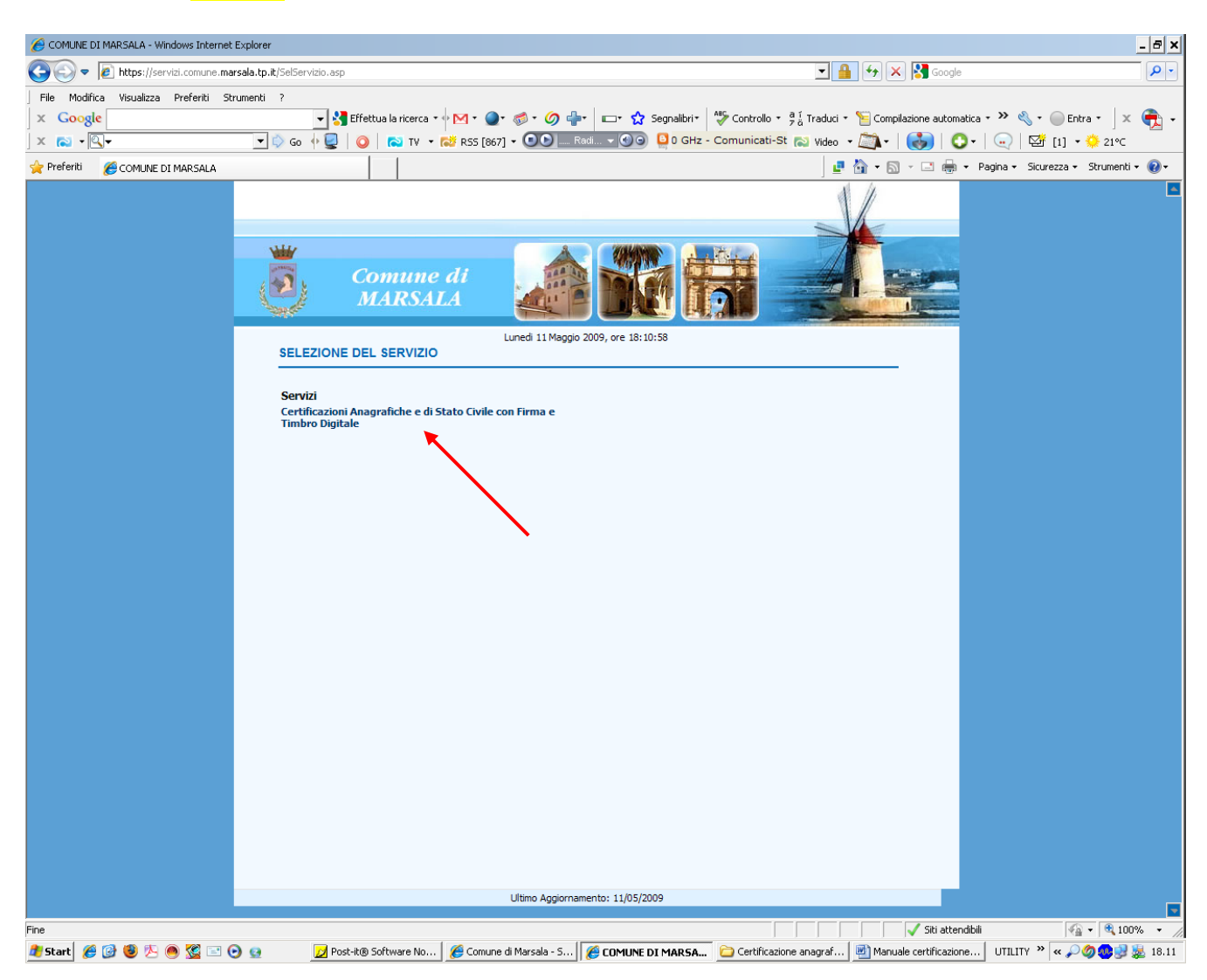

L' utente clicca sul collegamento "certificazione anagrafica con firma digitale". Viene quindi mostrata la FOTO 6 qui di sotto e l'utente cliccherà su: "Richiesta nuovo certificato"

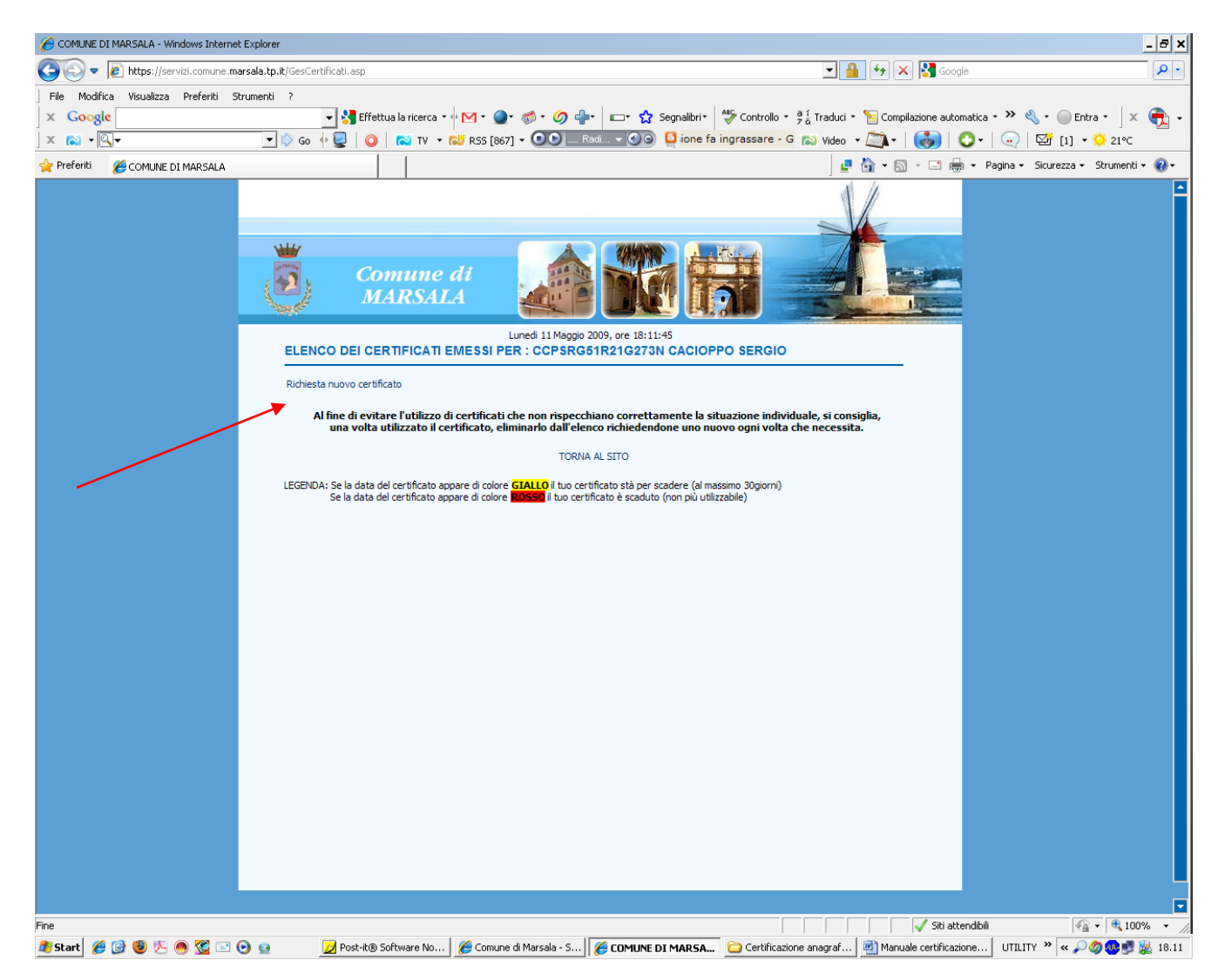

Viene proposta la videata "foto7", qui di seguito, dove l'utente ha la possibilità di scegliere uno dei certificati inseriti in elenco.

All'utente loggato, viene mostrato un elenco di certificati, ma non tutti sono abilitati, in quanto a seconda della posizione anagrafica del soggetto richiedente, alcuni certificati saranno abilitati ed altri no.

Se il certificato fosse in bollo, vi invitiamo a spuntare la casella corrispondente.

Sul certificato così stampato sarà possibile incollare il bollo nello spazio precostituito.

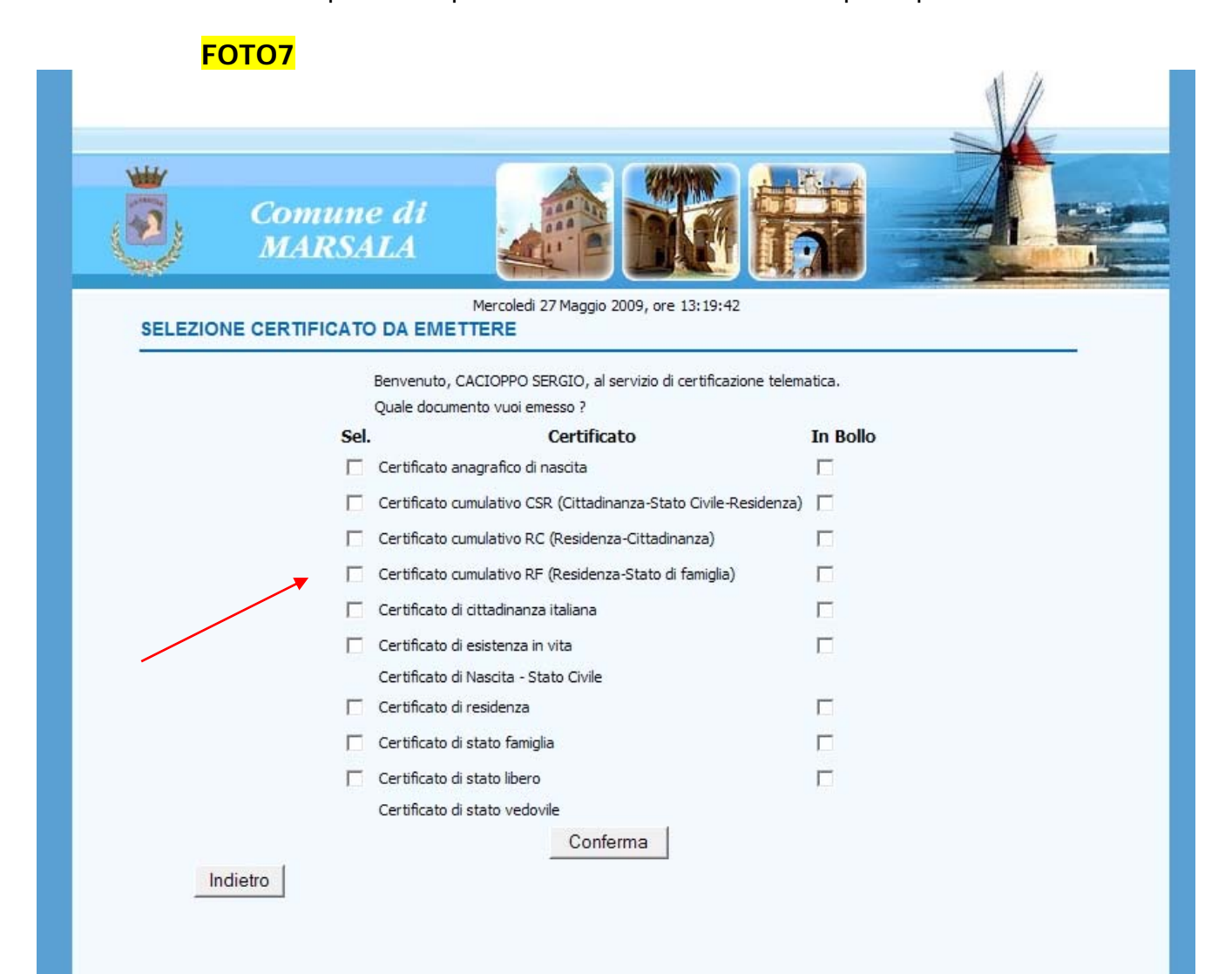

Cliccare sul certificato desiderato ed attendere all'incirca 2 secondi, all'utente viene quindi visualizzata la pagina che segue e contraddistinta dal n. 8

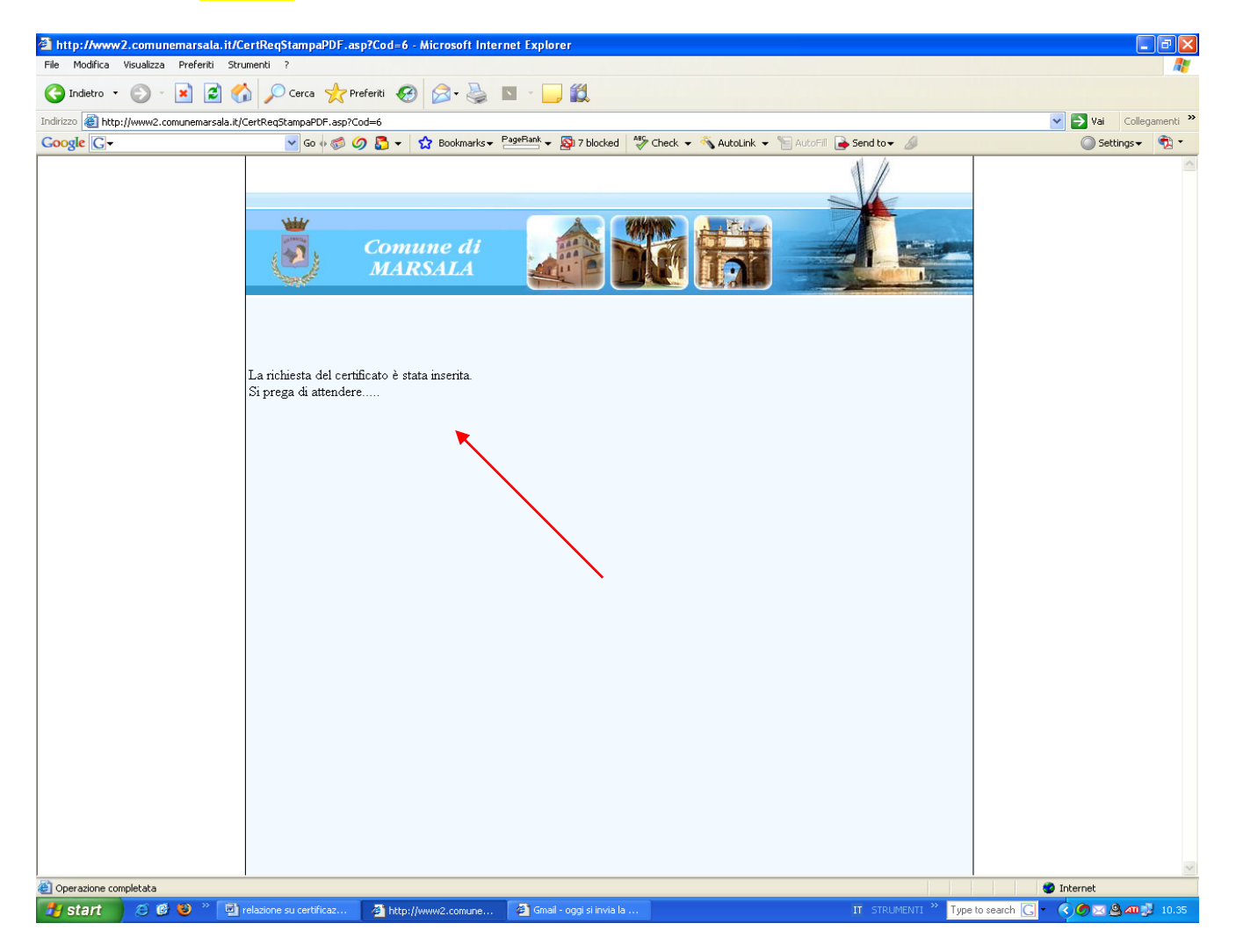

Viene quindi mostrato il link qui di seguito (freccia rossa), dal quale è possibile effettuare le operazioni di:

- 1. Invia come allegato email
- 2. Versione Firmata (firma digitale)
- 3. Versione da stampare in formato PDF (con timbro digitale)
- 4. Eliminare

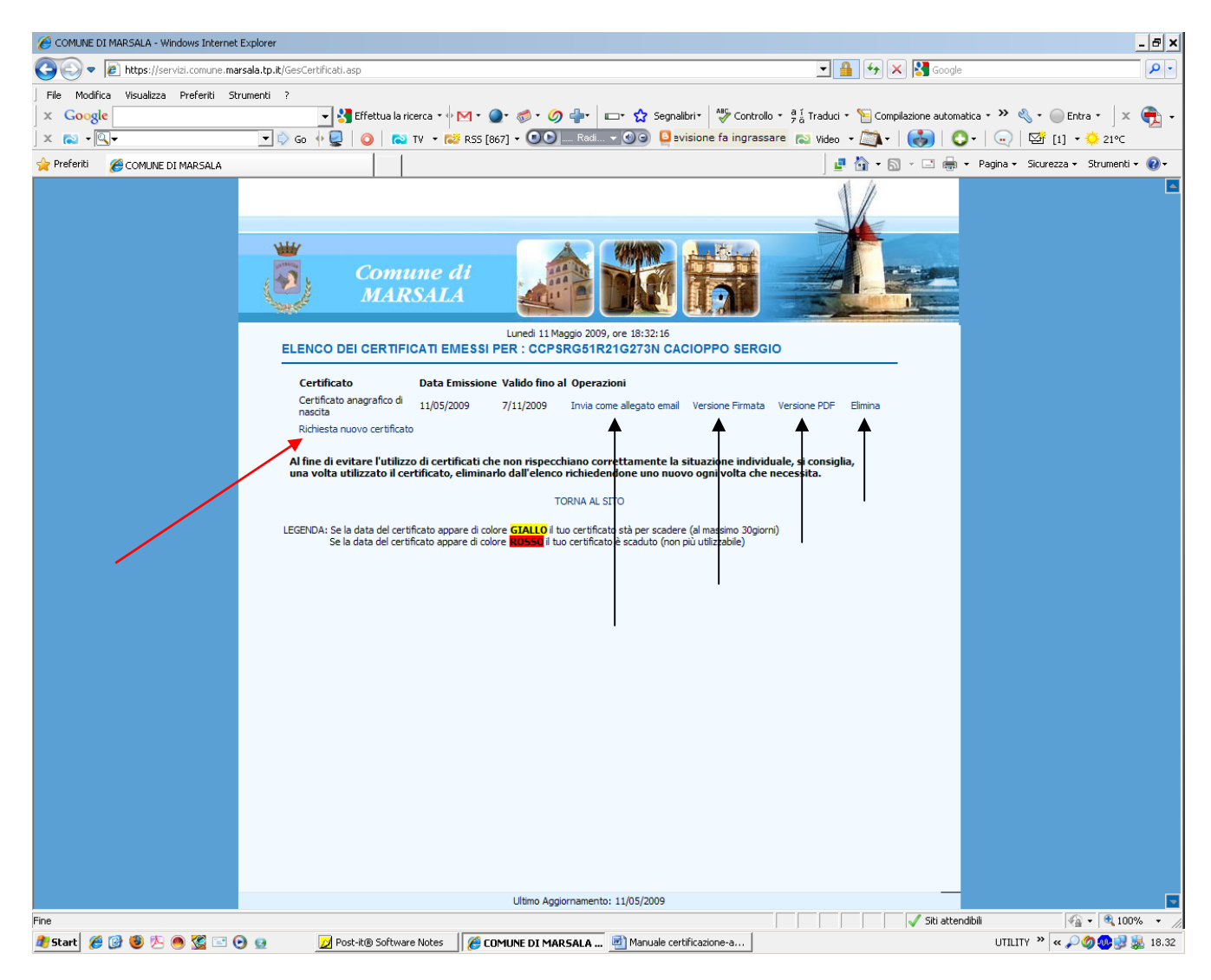

#### 1. Scelta 1: Invia come allegato email

a. Inserire nel campo email l'indirizzo (freccia verde) a cui spedire il certificato e cliccare su "INVIA" (freccia rossa).

## FOTO10

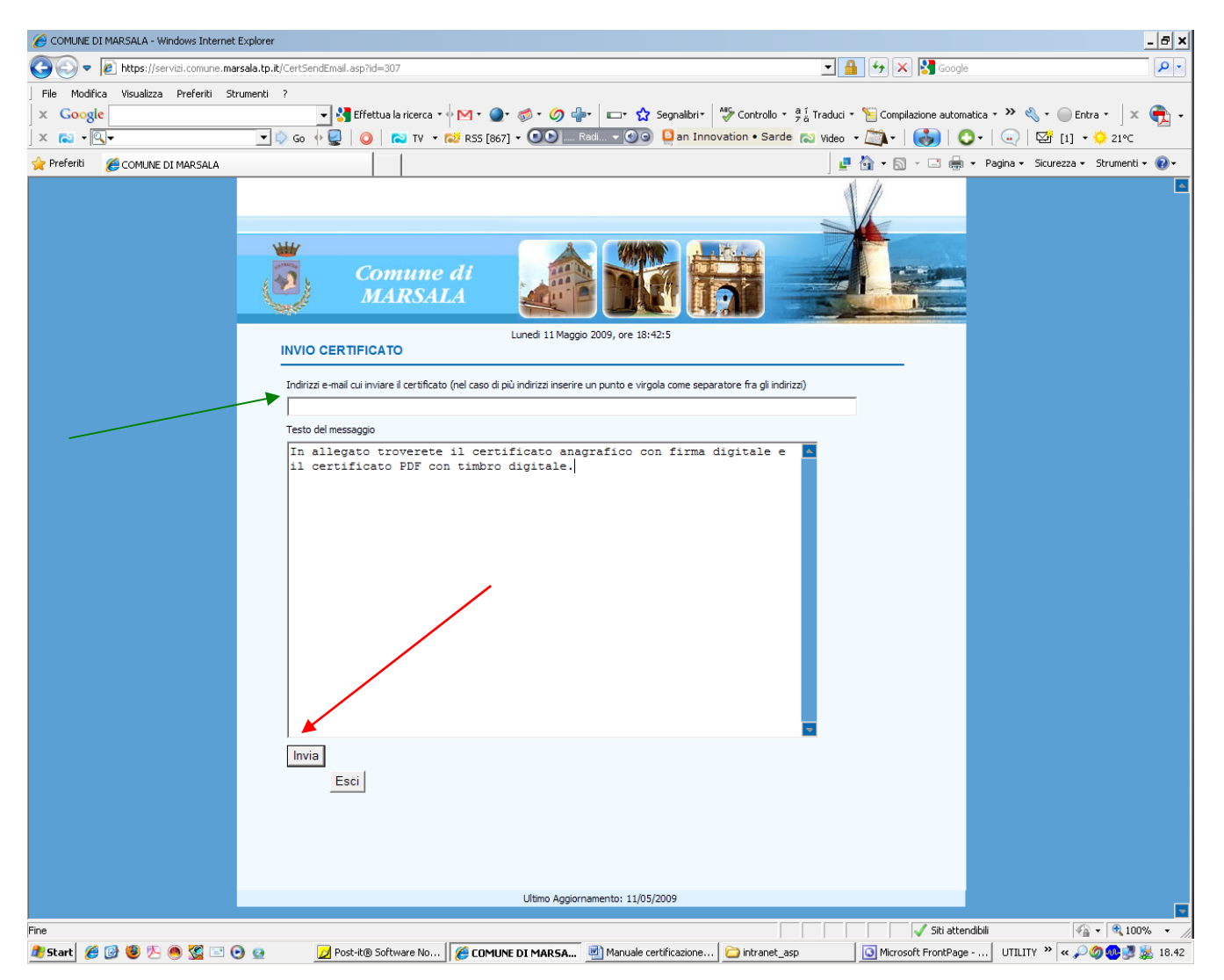

Apparirà all'utente il messaggio : "MESSAGGIO INVIATO CON SUCCESSO

#### 2. Versione Firmata (firma digitale)

a. Cliccare sul link "versione firmata" e scegliere "SALVA" per archiviarlo sul proprio personal computer

#### 3. Versione PDF (con timbro digitale)

- a. Cliccare sul link "versione PDF" ed attendere l'apertura del certificato quindi lo si può salvare sul proprio PC o più semplicemente stampare.
- b. Nel caso si scelga di stampare, sullo stesso verrà apposto un timbro digitale che ne garantirà l'integrità.

#### 4. Scelta Elimina

a. Cliccare sul bottone "Elimina" per cancellare il certificato scaricato dal sito del Comune di Marsala.

Nel caso in cui si sia scelto di salvare sul disco il certificato, questo può essere visualizzato utilizzando un software rilasciato dal **CNIPA** (Centro Nazionale per l'Informatica nella Pubblica Amministrazione) che può essere scaricato dal seguente link (freccia rossa)

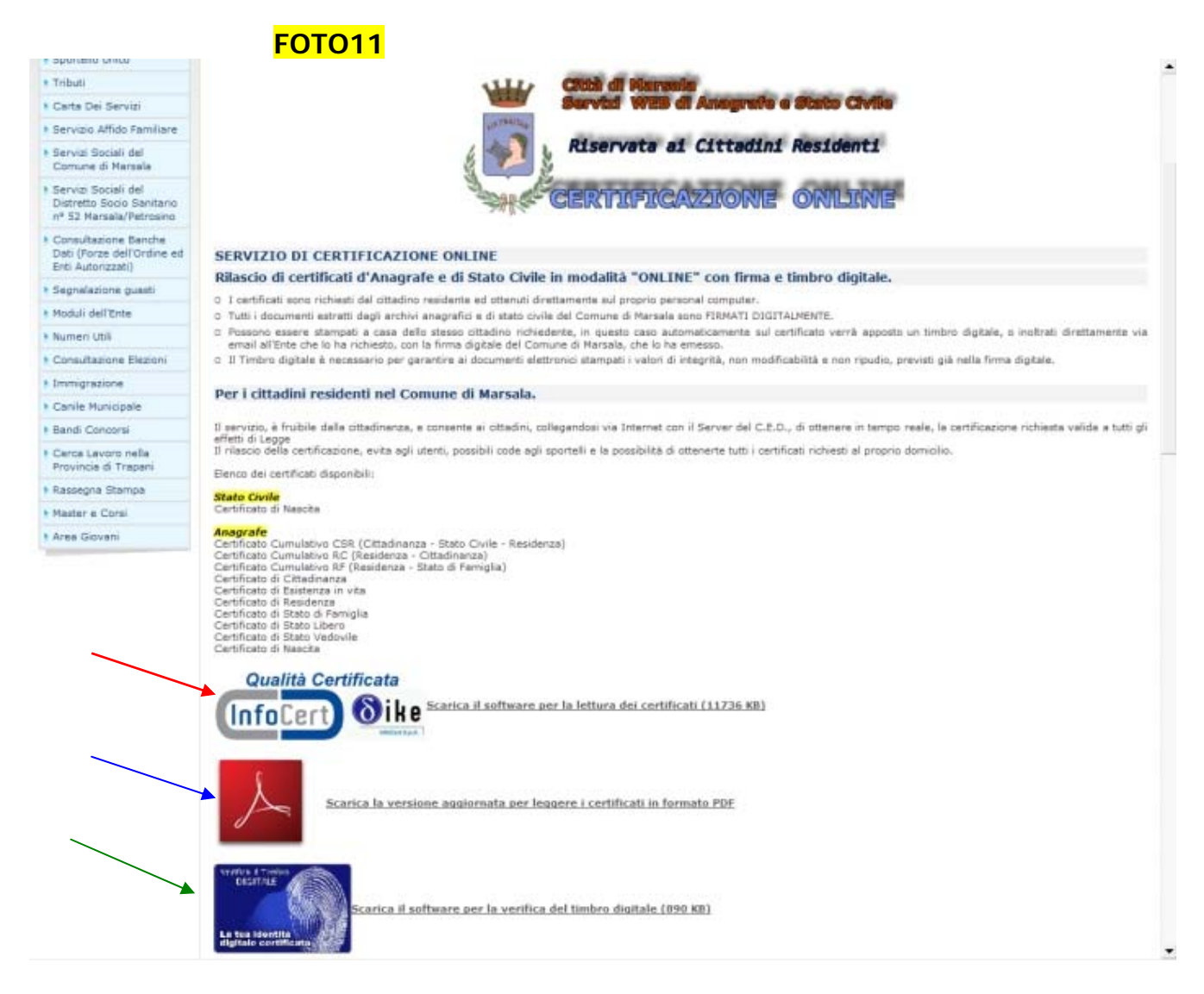

Si comunica altresì che se i cittadini avessero problemi per la visualizzazione del certificato possono scaricare il nuovo Adobe Reader<sup>©</sup> dal seguente link (freccia blu).

Il link per il controllo dell'originalità del certificato attraverso il timbro digitale, è di esclusiva competenza degli Enti riceventi, per cui il cittadino non ha alcuna necessità di scaricare la procedura di verifica (freccia verde).

Ritenuto comunque che il rilascio delle certificazioni è perfettibile, durante le fasi di verifica e collaudo di tutte le funzionalità del progetto di certificazione online, questa struttura informatica del Comune di Marsala, potrebbe porre in essere ulteriori migliorativi strumenti al fine di garantire massima trasparenza e assoluto rispetto delle Leggi che regolamentano la complessa materia della sicurezza e della privacy.

Il Funzionario Direttivo Area Informatica e I.C.T. Sergio Cacioppo